## Activités du club

Pour s'inscrire à des challenges, compétitions, événements du club, cliquez sur Calendrier. Quand il y a une flèche verte, les inscriptions sont ouvertes.

| i-G | olf inte                     | ractive            | 9                      |          |             |       |      |                  |              |                  |              |                  |                    |       |        |                    |                  |       |      |
|-----|------------------------------|--------------------|------------------------|----------|-------------|-------|------|------------------|--------------|------------------|--------------|------------------|--------------------|-------|--------|--------------------|------------------|-------|------|
|     |                              |                    | *                      | •        | <b>±</b> 1  |       | es t | Réservez         | 🛗 Calend     | rier 📰 Ca        | rte de sco   | re 🕂 Solde       | 🕐 Baromè           | tre 🕻 | >      |                    |                  |       |      |
| CAL | ENDRIER                      |                    |                        |          |             |       |      |                  |              |                  |              |                  |                    |       |        |                    |                  | OPT   | IONS |
|     |                              | Go                 |                        |          |             |       |      |                  |              |                  |              |                  |                    |       |        |                    |                  |       |      |
|     | Inscr                        | Date ↑=            | C                      | Compét   | ition       | Qual  | Tour | Formule          | Hcp<br>dames | Hcp<br>messieurs | Age<br>dames | Age<br>messieurs | Participants       | Info  | Inscr. | Liste de<br>départ | Classement       | Prize | Lien |
|     | iusqu'au<br>23/01<br>08:00h. | Lun.<br>25/01/2021 | Démo com               | npétitio | n en doub   | le -  | 1    | 4BBB Full<br>Hcp | Max 36       | Max 36           | -            |                  | Membres du<br>Club | 0     | 쓭      | 23/01<br>14:00h.   | 25/01<br>20:00u. | -     |      |
|     | jusqu'au<br>23/01<br>08:00h. | Lun.<br>25/01/2021 | Démo sing<br>de départ | gle avec | c préférenc | ces . | 1    | Single           | Max 45       | Max 45           | -            | -                | Membres du<br>Club | 0     | 쓭      | 23/01<br>14:00h.   | 25/01<br>20:00u. | -     |      |

Quand vous avez cliqué sur la flèche verte, l'écran ci-dessous s'ouvre et vous permet de laisser une éventuelle remarque.

|                                 | 🖀 🛃 🛓 🖬 Nouvelles j                                                                        | 🕏 Réserve | z 🛗 Cal  | endrier 🔛 Car   | te de score | 🕂 Solde | 🕧 Baromètre    | ወ       |            |
|---------------------------------|--------------------------------------------------------------------------------------------|-----------|----------|-----------------|-------------|---------|----------------|---------|------------|
| Montrer tout                    | 1. Inscription 2. Joueurs 3. s"Insc                                                        | crire     |          |                 |             |         |                |         |            |
| 1. INSCRIP                      | ΓΙΟΝ                                                                                       |           |          |                 |             |         |                |         |            |
| Date                            | Nom                                                                                        | Tour      | Formule  | HCP Dames       | HCP Messie  | urs     | Joueurs        | Qu      | alifying   |
| 25/01/2021                      | Démo single avec préférences de départ                                                     | 1 \$      | Single I | Membres du Club | -           | Inscri  | ption en cours | GOLF DE | ROUGEMONT  |
| le souhaite m<br>Je voudrais co | Remarque :<br>"Inscrire au concours ci-dessus.<br>mmencer entre 10:01 heure et 12:00 heure | a.        |          |                 |             |         |                |         |            |
| 2. Joueurs<br>3. s"Inscri       | S<br>RE                                                                                    |           |          |                 |             |         |                |         |            |
| ANNULER I<br>RÉSERVATIO         | A<br>N ←                                                                                   |           |          |                 |             |         |                | С       | onfirmer → |

Les départs seront organisés par défaut par catégorie, les séries 1 en premier, suivies des séries 2, … afin que cela soit fluide. Par exemple, si vous désirez partir tard alors que vous êtes série 1, merci de le mentionner dans la remarque. Attention, une série 3 ou 4 ne pourra démarrer dans les premiers départs.

Quand vous cliquez sur le bonhomme de la page « profil », vous verrez pour quels événements vous êtes inscrits. Vous pouvez annuler votre inscription en cliquant sur la croix rouge.

|                                | * 🛃 2                                     | Nouvelles            | 🛱 Réservez  | 苗 Calendrier         | Earte de score          | + Solde | Baromètre                     | ڻ          |      |        |                    |  |
|--------------------------------|-------------------------------------------|----------------------|-------------|----------------------|-------------------------|---------|-------------------------------|------------|------|--------|--------------------|--|
| Réservations Profil Pa         | ramètres                                  |                      |             |                      |                         |         |                               |            |      |        |                    |  |
| VOS COMPÉTITIONS               |                                           |                      |             |                      |                         |         |                               |            |      |        |                    |  |
| Désinscr. Date                 | Descr.                                    | Club de golf         | Tour<br>nr. | Parcours             | Préférence de dép<br>de | art Pré | éférence de dépar<br>jusqu'au | t<br>Heure | Trou | Flight | Liste de<br>départ |  |
| × 25/01/2021                   | Démo single avec préférences de<br>départ | GOLF DE<br>ROUGEMONT | 1           | Golf de<br>Rougemont | 10:01                   | 12:00   |                               |            | ÷    | ×      | ÷                  |  |
| VOS RÉSERVATIONS TE            | E                                         |                      |             |                      |                         |         |                               |            |      |        |                    |  |
| Pas de réservations tee trouv  | ées.                                      |                      |             |                      |                         |         |                               |            |      |        |                    |  |
| VOS RÉSERVATIONS EN            | I TANT QUE CO-ÉQUIPIER                    |                      |             |                      |                         |         |                               |            |      |        |                    |  |
| Vous n'êtes pas inscrit dans u | une réservation en tant que co-équipier.  |                      |             |                      |                         |         |                               |            |      |        |                    |  |

Quand on s'inscrit pour une compétition en double (Scramble, 4BBB, etc.), on peut également inscrire son partenaire :

| in the second second second second second second second second second second second second second second second |                   | Sélectionner joueur |                       |      | × |
|----------------------------------------------------------------------------------------------------|-------------------|---------------------|-----------------------|------|---|
| active                                                                                                    |                   | Club :              | ROUGEMONT             | \$   |   |
| A 🚽 🛓 🖬 Nouvel                                                                                                  | lles 🕏 Réservez 🛗 | Calendrie Nom :     | dedecker              |      |   |
| Montrer tout 1. Inscription 2. Joueurs                                                                          | 3. s"Inscrire     | Nr :                |                       |      |   |
| 1. INSCRIPTION                                                                                                  |                   | Q SEARCH Nom        | Prénom numéro fédéral | НСР  |   |
| Date Nom                                                                                                    | Tour Formule      | HCP D DE DECKER     | Alain 212788          | 18,6 |   |
| 25/01/2021 Démo compétition en double                                                                           | 1 4BBB Full Hcp   | Membres             |                       | 1-1  |   |
| Remarque :<br>Je souhaite m'inscrire au concours ci-dessus.<br>Je voudrais commencer entre : heure et : heure   | a.                |                     |                       |      |   |
| 2. JOUEURS<br>Co-équipier 1 : CH                                                                                | IERCHER           |                     |                       |      |   |
| 3. S"INSCRIRE                                                                                                   |                   |                     |                       |      |   |
| ANNULER LA<br>RÉSERVATION ←                                                                                     |                   |                     |                       |      |   |

| Date                            | Nom                                                                              | Tour | Formule       | HCP Dames       | HCP Messieurs | Joueurs              | Qualifying      |
|---------------------------------|----------------------------------------------------------------------------------|------|---------------|-----------------|---------------|----------------------|-----------------|
| 25/01/2021                      | Démo compétition en double                                                       | 1    | 4BBB Full Hcp | Membres du Club | -             | Inscription en cours | GOLF DE ROUGEMO |
| Je souhaite m<br>Je voudrais co | Remarque :<br>"inscrire au concours ci-dessus<br>ommencer entre : heure et : heu | re.  |               |                 |               |                      |                 |
| 2. Joueurs                      | 3                                                                                |      |               |                 |               |                      |                 |

Attention, si vous annulez votre inscription d'une compétition en double, vous devez cocher la case de votre partenaire s'il se désinscrit également. Si vous ne cliquez que sur supprimer, votre partenaire restera inscrit.

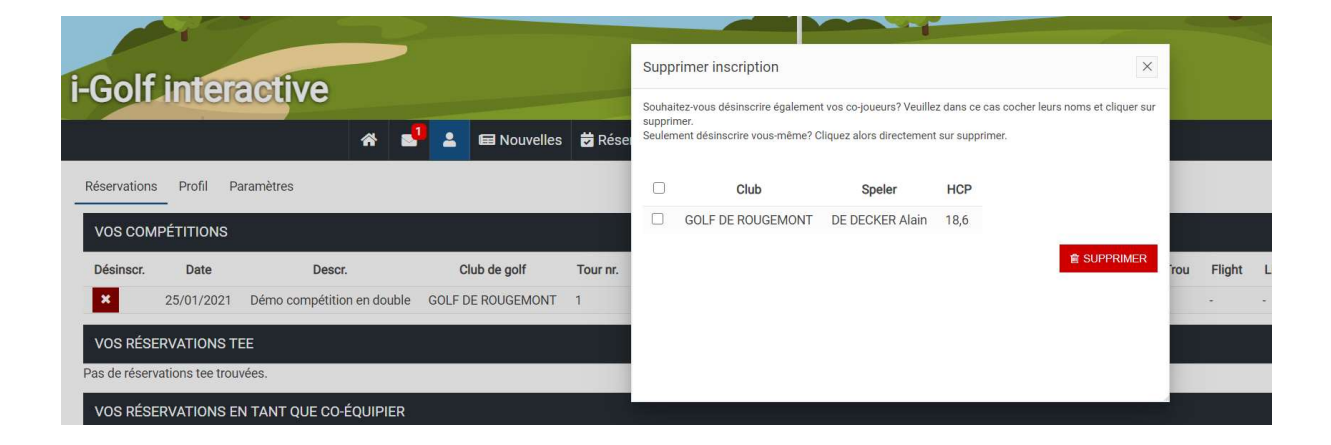